### Netzwerkauthentifizierung: Einrichtung des WLANs ''hs-kl.de'' unter OS X

Diese Anleitung basiert OS X 10.6.4.

- 1. Automatische Einrichtung
- 2. Ausführliche manuelle Einrichtung

# 1. Automatische Einrichtung

# 1.1 Netzwerk verbinden

Klicken Sie oben rechts in der MAC-Menüleiste auf das *Funksymbol* und wählen dort *das* Netzwerk *hs-kl.de* aus.

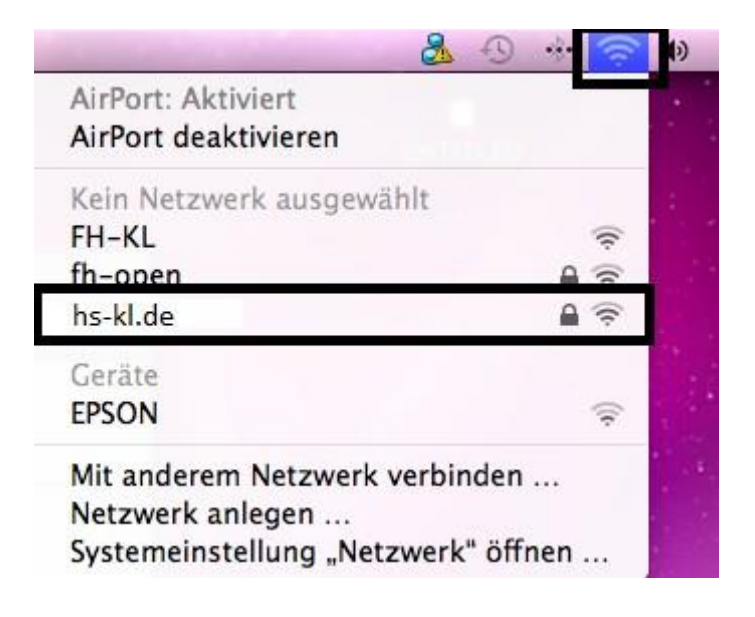

### 1.2 Zertifikat bestätigen

Bestätigen Sie mit einem Klick auf Fortfahren das Zertifikat.

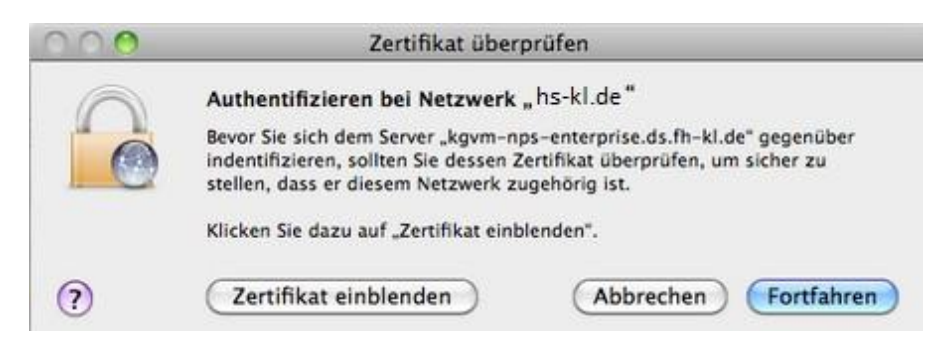

Die Änderungen müssen sie mit ihrem lokalen MAC Admin Account bestätigen.

| Name: MACADM | N |
|--------------|---|
| Kennwort:    |   |
| ▶ Details    |   |

#### **1.3 Benutzerauthentifizierung**

| » hs-kl.de "           | Netzwerk |
|------------------------|----------|
| Geben Sie Ihren Namen  | ein:     |
| mamu0009               |          |
| Geben Sie Ihr Kennwort | ein:     |

#### **Benutzername:**

Ihr Login der hochschulweiten Domäne "RZ" Studierende in der Form *mamu0001* Mitarbeiter in der Form *max.mustermann* 

#### **Passwort:**

Passwort ihres Accounts

Nach dem Bestätigen der Anmeldedaten sollten sie mit dem Netwerk verbunden sein.

# **2.** Manuelle Einrichtung (Alternative zur automatischen Einrichtung)

# 2.1 Systemeinstellungen öffnen

Klicken Sie oben links in der Menüleiste auf den Apfel und wählen dort Systemeinstellungen aus.

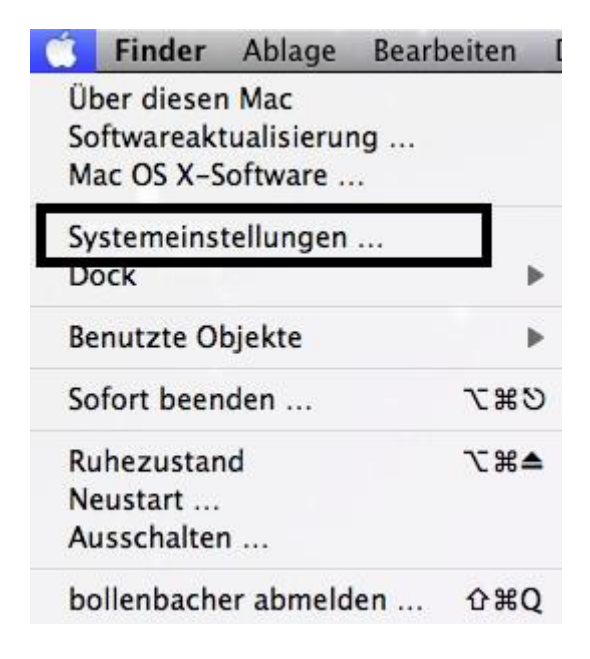

# 2.2 Netzwerk

In dem aufgegangenen Fenster klicken Sie auf Netzwerk.

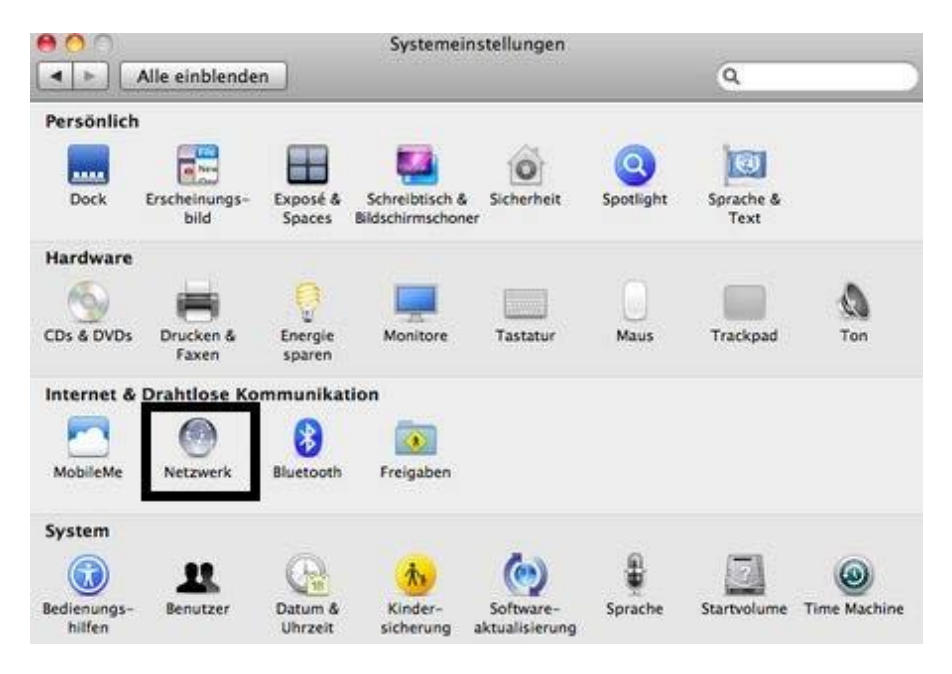

# 2.3 Weitere Optionen ...

Wählen Sie Airport aus und klicken Sie auf Weitere Optionen ...

|                             | Umgel                         | oung: Automatisch |                        |                             |           |
|-----------------------------|-------------------------------|-------------------|------------------------|-----------------------------|-----------|
| Ethernet<br>Nicht verbunden | $\langle \cdot \cdot \rangle$ | Status:           | Aus                    | AirPort akt                 | ivieren ) |
| e AirPort<br>Aus            |                               |                   |                        |                             |           |
| e XSManager-1               | C.                            | Netzwerkname:     | AirPort: De            | aktiviert                   | \$        |
|                             |                               | 802.1X:           | unbekannt<br>Unbekannt | tuen Netzwerk gefrag<br>Tre | ionen     |
| - 0-                        |                               |                   |                        | Weitere Opti                | viter     |

### 2.4 802.1x

Im Reiter 802.1x klicken Sie auf das + Symbol um ein neues Profil anzulegen.

| AirPort TCP | /IP DNS WINS 802.1X  | Proxies Ethernet           | - |
|-------------|----------------------|----------------------------|---|
|             | Benutzername:        |                            |   |
|             | Kennwort:            |                            |   |
|             |                      |                            |   |
|             | Identifizierung:     | Aktiv Protokoli            |   |
|             |                      |                            | ( |
|             |                      | EAP-FAST                   |   |
|             |                      | PEAP                       |   |
|             |                      | Konfigurieren              |   |
|             | Vertrauens           | einstellungen konfiguriere | 1 |
|             | Drahtloses Netzwerk: | fhkl-802.1×                |   |
|             | Sicherheitstyp:      | Firmenweiter WPA2          | 1 |

# 2.5 802.1x Profileinstelllung

Legen Sie nun ein neues Benutzerprofil mit folgenden Daten an:

| *Benutzerprofile |                      | <u>99</u>                 |       |
|------------------|----------------------|---------------------------|-------|
| M hs-kl.de       | Benutzername:        | maxmuster0001             |       |
|                  | Kennwort:            |                           |       |
|                  |                      | Kennwort immer verla      | ingen |
|                  | Identifizierung:     | Aktiv Protokoll           |       |
|                  | 1                    | TTLS                      | 0     |
|                  |                      | PEAP                      |       |
|                  |                      |                           |       |
|                  |                      | EAP-FAST                  |       |
|                  |                      | Konfigurieren             |       |
|                  | Vertrauens           | seinstellungen konfigurie | ren   |
|                  | Drahtloses Netzwerk: | hs-kl.de                  | 0     |
|                  | Sicherheitstyp:      | Firmenweiter WPA2         | 14    |

**Profilname:** 

hs-kl.de

#### **Benutzername:**

Ihr Login der hochschulweiten Domäne "RZ" Studierende in der Form mamu0001 Mitarbeiter in der Form max.mustermann

Passwort:

Passwort ihres Accounts

**Identifizierung:** TTLS PEAP

**Drahtloses Netzwerk:** hs-kl.de

**Sicherheitstyp:** Firmenweiter WPA2

# 2.6 Bevorzugte Netzwerke

Nachdem Sie die Profildaten vollständig eingegeben haben und die Einstellungen mit *OK* bestätigt haben, gehen Sie nun wieder über *Weitere Optionen* ... auf den Reiter *Airport*. Hier klicken Sie auf das Pluszeichen um ein neues Netzwerk anzulegen.

| The second second | DNS WINS 802.1X Proxies Ethernet                                                                                                    |
|----------------------------------------------------------------------------------------------------|----------------------------------------------------------------------------------------------------|
|                                                                                                    | Variant Aug                                                                                                    |
| Bevorzugte Netzwer                                                                                                    | rke:                                                                                                    |
| Netzwerkname                                                                                                    | Sicherheit                                                                                                    |
| + Bewegen                                                                                                    | sie die Netzwerke in die von Ihnen bevorzugte Reihenfolge.<br>nerken, mit denen dieser Computer verbunden war<br>die Verbindung trennen |
|                                                                                                    | wort erforderlich für:                                                                                                    |
| Administratorkenny                                                                                                    | Second Mathematics and Illes                                                                                                    |
| Administratorkenny                                                                                                    | Computer"-Netzwerke erstellen                                                                                                    |
| Administratorkennv<br>Computer-zu-C<br>Netzwerke wech:<br>AirPort aktivierer                                                                                                    | Computer"-Netzwerke erstellen<br>seln<br>n/deaktivieren                                                                                 |
| Administratorkennv<br>Computer-zu-C<br>Netzwerke wech:<br>AirPort aktivieren                                                                                                    | Computer"-Netzwerke erstellen<br>seln<br>n/deaktivieren                                                                                 |

#### 2.7 Bevorzugte Netzwerke Einstellungen

Vervollständigen Sie die Eingabemaske wie folgt:

| Netzwerkname: | hs-kl.de          |    |
|---------------|-------------------|----|
| Sicherheit:   | Firmenweiter WPA2 | •  |
| Benutzername: | maxmuster001      |    |
| Kennwort:     |                   |    |
| 802.1X:       | Automatisch       | \$ |

Netzwerkname:

hs-kl.de

**Sicherheit:** Firmenweiter WPA2

#### **Benutzername:**

Ihr Login der hochschulweiten Domäne "RZ" Studiernde in der Form mamu0001 Mitarbeiter in der Form max.mustermann

**Kennwort:** Paswort ihres Accounts

802.1x: Automatisch

#### 2.8 Verbinden

Die Einstellungen aus dem letzten Punk haben Sie mit *Hinzufügen* und *OK* abgeschlossen. Jetzt befinden Sie sich wieder im Netzwerkfenster. Wenn sie nun *Airport aktivern* klicken, können Sie sich über die Schaltfläche *Verbinden* mit dem WLAN 802.1x verbinden.

# 2.9 Serverzertifikat bestätigen

Wenn Sie sich das erste Mal mit dem Netzwerk verbinden, werden Sie aufgefordert das Serverzertifikat zu bestätigen.

| 000 | Zertifikat überprüfen                                                                                                    |
|-----|----------------------------------------------------------------------------------------------------|
| 0   | Authentifizieren bei Netzwerk "hs-kl.de"                                                                                                    |
|     | Bevor Sie sich dem Server "kgvm-nps-enterprise.ds.fh-kl.de" gegenüber<br>indentifizieren, sollten Sie dessen Zertifikat überprüfen, um sicher zu<br>stellen, dass er diesem Netzwerk zugehörig ist. |
|     | Klicken Sie dazu auf "Zertifikat einblenden".                                                                                                    |
| ?   | Zertifikat einblenden Abbrechen Fortfahren                                                                                                    |

Die Zertifikatsüberprüfung müssen Sie mit Ihrem lokalen Administrator-Account ihres MAC Computers bestätigen.

|         | Geben Sie Ihr Kenn<br>für vertrauenswürd<br>vorzunehmen. | wort ein, um an den Einstellungen<br>dige Zertifikate Änderungen |
|---------|----------------------------------------------------------|------------------------------------------------------------------|
|         | Name:                                                    | MACADMIN                                                         |
|         | Kennwort:                                                |                                                                  |
| Details |                                                          |                                                                  |

Häkchen wenn gewünscht bei "Für diese Verbindung eigene Anmeldeinformationen für jede Anmeldung speichern" setzen